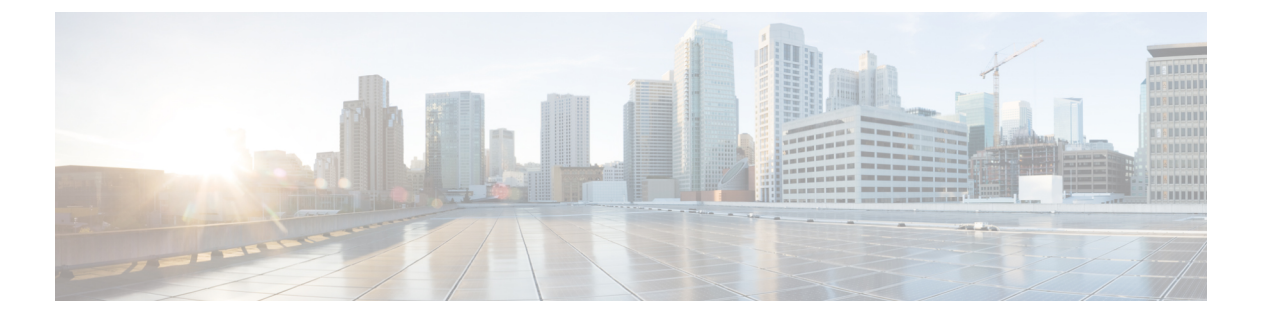

# SSL 復号

HTTPS など一部のプロトコルは、セキュア ソケット レイヤ(SSL) またはその後継バージョ ンである Transport Layer Security (TLS) を使用して、セキュアな転送のためにトラフィックを 暗号化します。システムでは暗号化された接続を検査できないため、アクセス判断のために上 位層のトラフィック特性を考慮したアクセスルールを適用する場合は、暗号化された接続を復 号する必要があります。

- SSL 復号について (1ページ)
- •SSL 復号のためのライセンス要件 (5ページ)
- SSL 復号のガイドライン (5 ページ)
- •SSL 復号ポリシーの実装および管理方法 (6ページ)
- •SSL 復号ポリシーの設定 (8ページ)
- •例:ネットワークからの古い SSL/TLS バージョンのブロック (25ページ)
- •SSL 復号のモニタリングとトラブルシューティング (26ページ)

# SSL 復号について

通常、接続は、許可されるかブロックされるかを決定するアクセス コントロール ポリシーを 経由します。ただし、SSL復号ポリシーを有効にする場合、暗号化された接続は最初にSSL復 号ポリシー経由で送信され、復号化するかブロックする必要があるかが判断されます。ブロッ クされていない接続は、復号化されているかどうかにかかわらず、許可/ブロックの最終的な 決定のためアクセス コントロール ポリシーを経由します。

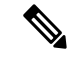

 (注) アイデンティティポリシーでアクティブな認証ルールを実装するためには、SSL復号ポリシー を有効にする必要があります。SSL復号を有効にしてアイデンティティポリシーを有効にする が、SSL復号は実装しない場合、デフォルトのアクションに[復号しない(Do Not Decrypt)]
 を選択し、追加のSSL復号ルールは作成しないでください。アイデンティティポリシーでは、 必要なルールを自動的に生成します。

ここでは、暗号化トラフィックフロー管理と復号化についてさらに詳しく説明します。

## SSL復号を実装する理由

HTTPS 接続などの暗号化されたトラフィックは検査することができません。

銀行や他の金融機関への接続など、多くの接続は合法的に暗号化されます。多くの Web サイトでは、プライバシーや機密性の高いデータを保護するために暗号化を使用します。たとえば、Device Manager への接続は暗号化されます。

ただし、暗号化された接続の中ではユーザが望ましくないトラフィックを隠すこともできま す。

SSL復号を実装することによって、接続を復号して脅威またはその他の望ましくないトラフィックが含まれていないかを確認するために検査し、再度暗号化してから接続の続行を許可できます。(復号されたトラフィックは、アクセス制御ポリシーを通過し、暗号化された特性ではなく、復号された接続の検査特性に基づいたルールに一致します。)これは、機密情報を保護するために、アクセス制御ポリシーを適用する必要性とユーザの必要性との間でバランスをとります。

ネットワークを利用させたくない種類の暗号化されたトラフィックをブロックする SSL 復号 ルールを構成することもできます。

トラフィックの復号とその後の再暗号化は、全体的なシステムパフォーマンスを低下させるデ バイスの処理負荷が増加することに注意してください。

## 暗号化されたトラフィックに適用できるアクション

SSL復号ルールを設定する場合は、次のトピックで説明しているアクションを適用できます。 これらのアクションは、明示的なルールと一致しないすべてのトラフィックに適用されるデ フォルトのアクションにも使用できます。

(注) SSL 復号ポリシーを経由するすべてのトラフィックは、アクセス コントロール ポリシーを経 由する必要があります。SSL 復号ポリシーにドロップするトラフィックを除き、許可またはド ロップの最終的な決定はアクセス コントロール ポリシーに委ねられます。

#### 再署名の復号

トラフィックを復号し再署名する場合、システムは中間者として機能します。

たとえば、ユーザがブラウザで https://www.cisco.com と入力します。トラフィックが 脅威に対 する防御デバイスに達すると、デバイスはルールで指定された CA証明書を使用するユーザー とネゴシエーションを行い、ユーザーと 脅威に対する防御 デバイス間に SSL トンネルを構築 します。同時に、デバイスは https://www.cisco.com に接続し、サーバーと 脅威に対する防御 デ バイスの間に SSL トンネルを作成します。

このため、ユーザには、www.cisco.comからの証明書ではなく、SSL 復号ルールで設定された CA 証明書が表示されます。ユーザは、接続を完了するために証明書を信頼する必要がありま す。脅威に対する防御デバイスは、ユーザーと宛先サーバーの間のトラフィックで両方向に復 号/再暗号化を実行します。

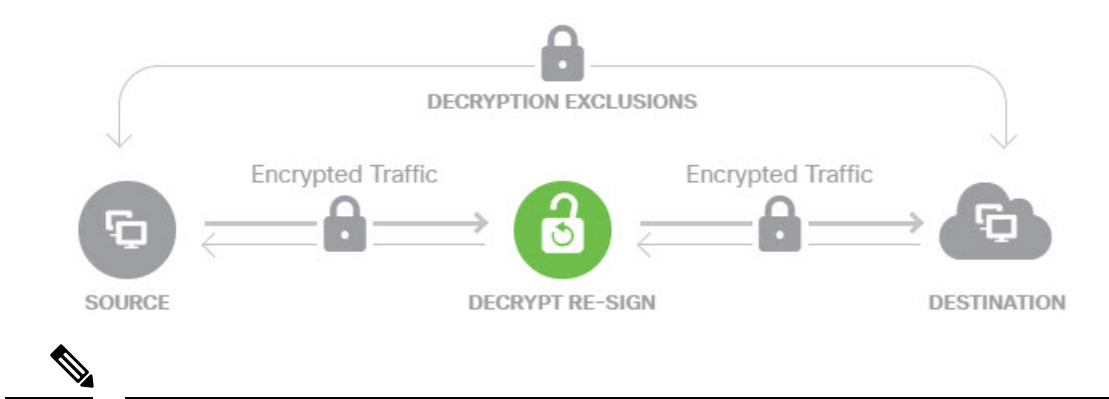

(注) サーバー証明書の再署名に使用する CA をクライアントが信頼していない場合、証明書が信頼 できないという警告がユーザーに出されます。これを防止するには、クライアントの信用でき る CA ストアに CA 証明書をインポートします。または組織にプライベート PKI がある場合 は、組織の全クライアントで自動的に信頼されるルート CA が署名する中間 CA 証明書を発行 して、その CA 証明書をデバイスにアップロードすることもできます。

再署名の復号アクションでルールを設定する場合、設定されているルールの条件に加え、参照 される内部 CA 証明書の署名アルゴリズムの種類に基づいてルールがトラフィックと一致しま す。SSL 復号ポリシーに1つの再署名証明書を選択できるため、これによって再署名ルールの トラフィック一致を制限できます。

たとえば、楕円曲線(EC)アルゴリズムで暗号化された発信トラフィックは、再署名証明書 が EC ベースの CA 証明書の場合にのみ、再署名の復号ルールと一致します。同様に、RSA ア ルゴリズムで暗号化されたトラフィックは、グローバル再署名証明書が RSA の場合にのみ、 再署名の復号ルールと一致します。EC アルゴリズムで暗号化された発信トラフィックは、設 定されたその他すべてのルール条件が一致していても、このルールとは一致しません。

#### 既知のキーの復号

宛先サーバを所有している場合、既知のキーで復号化を実装できます。この場合、ユーザーが https://www.cisco.com への接続を開くと、証明書を提示しているのが 脅威に対する防御 デバイ スであっても、www.cisco.com の実際の証明書がユーザーに表示されます。

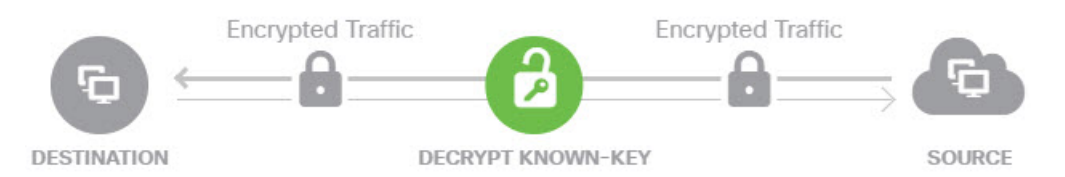

ドメインおよび証明書の所有者は、所属組織でなければなりません。cisco.com を例として取 り上げると、エンドユーザにシスコの証明書が表示されるのは、組織が実際にドメインcisco.com の所有者であり(つまり、所属企業が Cisco Systems であること)、パブリック CA によって署 名された cisco.com 証明書の所有権を持っている場合のみです。復号できるのは、所属組織が 所有するサイトの既存のキーを使用する場合のみです。 既知のキーを使用して復号する主な目的は、HTTPS サーバへのトラフィックを復号して、社 内サーバを外部の攻撃から保護することです。外部 HTTPS サイトへのクライアント側のトラ フィックを検査する場合は、サーバを所有していないので、再署名の復号を使用する必要があ ります。

(注) 既知のキーの復号を使用するには、サーバーの証明書およびキーを内部アイデンティティ証明書としてアップロードし、SSL復号ポリシー設定で既知のキーの証明書一覧に追加する必要があります。その後は、宛先アドレスとしてサーバのアドレスを使用して既知のキーの復号化のルールを作成できます。SSL復号ポリシーに証明書を追加する方法については、既知のキーと復号の再署名の証明書の設定(21ページ)を参照してください。

#### 復号禁止

特定の種類のトラフィックで復号をバイパスする場合、トラフィックの処理は行われません。 暗号化されたトラフィックはアクセス コントロール ポリシーに渡され、一致するアクセス制 御ルールに基づいて許可またはドロップされます。

#### ブロック

単にSSL復号ルールと一致する暗号化されたトラフィックをブロックできます。SSL復号ポリ シーのブロックでは、アクセス コントロール ポリシーに接続が達することを防ぎます。

HTTPS 接続をブロックすると、ユーザにはシステムのデフォルトのブロック応答ページが表示されません。代わりに、ブラウザのセキュアな接続の障害時のデフォルトページが表示されます。エラーメッセージには、ポリシーによってサイトがブロックされたことは示されません。代わりに、一般的な暗号化アルゴリズムがないと示される場合があります。このメッセージからは、故意に接続がブロックされたことは明らかになりません。

## 自動的に生成された SSL 復号ルール

SSL復号ポリシーを有効にしてもしなくても、システムはアクティブな認証を実装する各アイ デンティティポリシールールに対して再署名の復号ルールを自動的に生成します。これは、 HTTPS 接続でアクティブな認証を有効にするために必要です。

SSL復号ポリシーを有効にすると、アイデンティティポリシーのアクティブな認証ルールの見 出しの下にこれらのルールが表示されます。これらのルールは、SSL復号ポリシーの上部にグ ループ化されます。ルールは読み取り専用です。アイデンティティポリシーを変更することに よってのみ変更できます。

## 復号できないトラフィックの処理

接続が復号できなくなる特性は複数あります。接続に次の特性のいずれかがある場合、接続で 一致するルールがあっても接続にはデフォルトのアクションが適用されます。([復号しない (Do Not Decrypt)]ではなく)デフォルトアクションとしてブロックを選択する場合、正当 なトラフィックの過剰なドロップなどの問題があることがあります。デフォルトの動作は変更 できます(高度なトラフィックおよび復号できないトラフィックの設定の指定(22ページ) を参照)。

- 圧縮されたセッション:データ圧縮が接続に適用されています。
- ・SSLv2 セッション:サポートされている最下位の SSL バージョンは SSLv3 です。
- •不明な暗号スイート:システムで接続の暗号スイートが認識されません。
- ・サポート外の暗号スイート:システムで、検出された暗号スイートに基づく復号化がサポートされません。
- キャッシュされないセッション: SSL セッションにおいてセッションの再利用が可能になっていて、クライアントとサーバがセッション ID でセッションを再確立したときに、システムがそのセッション ID をキャッシュに入れなかったことを意味します。
- ハンドシェイクエラー:SSLハンドシェイクのネゴシエーション中にエラーが発生しました。
- ・復号エラー:復号処理中にエラーが発生しました。
- パッシブインターフェイストラフィック:パッシブインターフェイス(パッシブセキュ リティゾーン)のすべてのトラフィックが復号不能です。

# SSL 復号のためのライセンス要件

SSL 復号ポリシーを使用するのに特別なライセンスは必要ありません。

ただし、URLカテゴリおよびレピュテーションを一致基準として使用するルールを作成するに は、URL ライセンスが必要です。ライセンスの設定については、オプション ライセンスの有 効化または無効化を参照してください。

# SSL 復号のガイドライン

SSL 復号ポリシーを設定してモニターする場合は、次の点に注意してください。

- SSL復号ポリシーは、次のようなアクセス制御ルールがトラフィックを信頼またはブロックするように設定されている場合に、それらのルールに一致する接続に関してバイパスされます。
  - ・セキュリティゾーン、ネットワーク、地理位置情報、およびポートだけをトラフィック照合基準として使用する。
  - ・検査を必要とする他のルール(アプリケーションまたは URL に基づいて接続を照合するルールなど)に先立つか、侵入またはファイル検査を適用するルールを許可する。

- URL カテゴリのマッチングを使用するときは、サイトのログインページがサイトそのものと異なるカテゴリにある場合に注意してください。たとえば、Gmailは「Webベースの電子メール」カテゴリにあり、ログインページは「インターネットポータル」カテゴリにあります。これらのサイトへの接続を復号するには、両方のカテゴリをルールに含める必要があります。
- ・脆弱性データベース(VDB)の更新によってアプリケーションが削除(廃止)される場合は、削除されたアプリケーションを使用するすべてのSSL暗号解読ルールまたはアプリケーションフィルタに変更を加える必要があります。これらのルールを修正するまで、変更は展開できません。さらに、システムソフトウェアの更新は、問題を修正するまでインストールできません。[アプリケーションフィルタ(Application Filters)]オブジェクトページ、またはルールの[アプリケーション(Application)]タブでは、これらのアプリケーション名の後に「(廃止)(Deprecated)」と表示されます。
- アクティブ認証ルールを使用している場合は、SSL復号ポリシーを無効にすることができません。SSL復号ポリシーを無効にするには、アイデンティティポリシーを無効にするか、またはアクティブ認証を使用するアイデンティティルールを削除する必要があります。

# SSL 復号ポリシーの実装および管理方法

URL フィルタリング、侵入、マルウェア コントロール、および詳細なパケット検査を必要と するその他のサービスを適用できるように、SSL 復号ポリシーを使用して暗号化されたトラ フィックをプレーン テキスト トラフィックにできます。ポリシーがトラフィックを許可する 場合、そのトラフィックはデバイスから出る前に再暗号化されます。

SSL復号ポリシーは、暗号化されたトラフィックにのみ適用されます。暗号化されていない接続は SSL 復号ルールに対して評価されません。

他のセキュリティポリシーの場合とは異なり、SSL復号ポリシーは、監視して積極的に保守す る必要があります。これは、証明書の期限が切れたり、宛先サーバで変更されたりするためで す。さらに、クライアントソフトウェアの変更により特定の接続を復号する能力が変わる場合 もあります。これは、再署名の復号アクションを中間者攻撃と区別できないためです。

次の手順では、SSL 復号ポリシーの実装と保守のエンドツーエンド プロセスを説明します。

#### 手順

ステップ1 再署名の復号ルールを実装する場合は、必要な内部 CA 証明書を作成します。

内部認証局(CA)証明書を使用する必要があります。次の選択肢があります。ユーザは証明 書を信頼する必要があるため、すでに信頼されると設定されているクライアントブラウザに証 明書をアップロードするか、またはアップロードする証明書がブラウザの信頼ストアに追加さ れるようにします。

- デバイス自体によって署名される自己署名内部 CA 証明書を作成します。自己署名内部および内部 CA 証明書の生成を参照してください。
- ・外部の信頼できるCAまたは組織内部のCAによって署名される内部CA証明書およびキー をアップロードします。内部および内部CA証明書のアップロードを参照してください。
- **ステップ2** 既知のキーの復号ルールを実装する場合は、各内部サーバーから証明書とキーを収集します。 サーバーから証明書とキーを取得する必要があるため、既知のキーの復号は自分で制御してい

るサーバーでのみ使用できます。これらの証明書とキーを内部証明書(内部CA証明書ではない)としてアップロードします。「内部および内部CA証明書のアップロード」を参照してください。

ステップ3 SSL 復号ポリシーの有効化 (10ページ)。

ポリシーを有効にする際に、いくつかの基本的な設定も構成します。

ステップ4 SSL 復号のデフォルト アクションの設定(11ページ)。

不確かな場合は、デフォルトアクションとして[復号しない(Do not decrypt)]を選択します。 この場合でも、アクセスコントロールポリシーは、デフォルトの SSL 復号ルールに一致する トラフィックを適切であればドロップできます。

ステップ5 SSL 復号ルールの設定 (12ページ)。

復号するトラフィック、および適用する復号のタイプを識別します。

- **ステップ6** 既知のキーでの復号を設定する場合は、これらの証明書を含めるようにSSL復号ポリシー設定 を編集します。既知のキーと復号の再署名の証明書の設定(21ページ)を参照してください。
- **ステップ1** 必要に応じて、再署名の復号ルールに使用する CA 証明書をダウンロードして、クライアント ワークステーションのブラウザにアップロードします。

証明書のダウンロードおよびクライアントへの配布については、再署名の復号ルールの CA 証 明書のダウンロード (23 ページ)を参照してください。

- ステップ8 定期的に、再署名証明書および既知のキーの証明書を更新します。
  - ・再署名証明書:期限切れになる前にこの証明書を更新します。Device Manager を使用して 証明書を生成する場合は、5年間有効です。証明書の有効期間を確認するには、[オブジェ クト(Objects)]>[証明書(Certificates)]を選択し、リスト内で証明書を見つけて[アク ション(Actions)]列の[情報(information)]アイコン(<sup>1</sup>)をクリックします。情報ダ イアログボックスに、有効期間およびその他の特性が表示されます。このページから代替 証明書をアップロードすることもできます。
  - ・既知のキーの証明書:既知のキーによる復号ルールの場合、宛先サーバーの現在の証明書 とキーがアップロードされていることを確認する必要があります。サポートされるサーバ で証明書およびキーが変更されるたびに、新しい証明書およびキーを(内部証明書とし て)アップロードし、新しい証明書を使用するようにSSL復号設定を更新する必要があり ます。

**ステップ9** 外部サーバで不足している信頼できる CA 証明書をアップロードします。

システムには、サードパーティによって発行された、広範な信頼できるCAルート証明書および信頼できるCA中間証明書が含まれています。これらは、再署名の復号ルールについて脅威に対する防御と宛先サーバーの間で接続をネゴシエートするときに必要です。

信頼できるルート CA の信頼チェーン内にあるすべての証明書を、信頼できる CA 証明書のリ ストにアップロードしますが、これにはルート CA 証明書およびすべての中間 CA 証明書が含 まれます。これを行わないと、中間 CA から発行された信頼できる証明書の検出が困難になり ます。[オブジェクト (Objects)]>[証明書 (Certificates)]ページで証明書をアップロードし ます。信頼できる CA 証明書のアップロード を参照してください。

# SSL 復号ポリシーの設定

URLフィルタリング、侵入、マルウェアコントロール、および詳細なパケット検査を必要と するその他のサービスを適用できるように、SSL復号ポリシーを使用して暗号化されたトラ フィックをプレーンテキストトラフィックにできます。ポリシーがトラフィックを許可する 場合、そのトラフィックはデバイスから出る前に再暗号化されます。

SSL復号ポリシーは、暗号化されたトラフィックにのみ適用されます。暗号化されていない接続は SSL 復号ルールに対して評価されません。

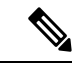

(注) VPN トンネルは SSL 復号ポリシーが評価される前に復号されるので、トンネル自体にはポリシーは適用されません。ただし、トンネル内で暗号化された接続は SSL 復号ポリシーによる評価の対象となります。

以下の手順で、SSL復号ポリシーを設定する方法を説明します。SSL復号を作成および管理するエンドツーエンドプロセスの説明については、SSL復号ポリシーの実装および管理方法(6ページ)を参照してください。

#### 始める前に

SSL 復号ルール テーブルには、2 つのセクションが含まれています。

- [アイデンティティポリシーアクティブ認証ルール (Identity Policy Active Authentication Rules)]:アイデンティティポリシーを有効にしてアクティブ認証を使用するルールを作 成すると、システムがこれらのポリシーの動作に必要なSSL復号ルールを自動的に作成し ます。これらのルールは、常に自分で作成したSSL復号ルールの前に評価されます。アイ デンティティポリシーに変更することによって、間接的にのみこれらのルール変更できま す。
- •[SSLネイティブルール (SSL Native Rules)]: これらは自分で構成したルールです。この セクションにのみルールを追加できます。

手順

ステップ1 [ポリシー (Policies)]>[SSL復号 (SSL Decryption)]の順に選択します。

ポリシーをまだ有効化していない場合は、[SSL復号の有効化(Enable SSL Decryption)]をク リックし、「SSL復号ポリシーの有効化(10ページ)」の説明に従ってポリシーを設定しま す。

ステップ2 ポリシーのデフォルトアクションを設定します。

最も安全な選択肢は、[復号しない(Do Not Decrypt)]です。詳細については、SSL 復号のデフォルトアクションの設定(11ページ)を参照してください。

ステップ3 SSL 復号ポリシーを管理します。

SSL復号を設定した後、このページにすべてのルールが順番に一覧表示されます。上から下に 向かってルールがトラフィックと照合され、最初に適合したルールによって、適用されるアク ションが決定されます。このページで次の操作を実行できます。

- ・ポリシーを無効にするには、[SSL復号ポリシー(SSL Decryption Policy)]トグルをクリックします。[SSL複合を有効化(Enable SSL Decryption)]をクリックすると再度有効にできます。
- ・ポリシーで使用する証明書のリストを含むポリシー設定を編集するには、[SSL復号設定 (SSL Decryption Settings)]ボタン(\*)をクリックします。SSL復号設定の指定(21 ページ)を参照してください。また、クライアントに配布できるように、再署名の復号 ルールで使用する証明書をダウンロードできます。次のトピックを参照してください。
  - ・既知のキーと復号の再署名の証明書の設定(21ページ)
  - 再署名の復号ルールの CA 証明書のダウンロード (23 ページ)
- ルールを設定するには、次の手順を実行します。
  - 新しいルールを作成するには、[+] ボタンをクリックします。SSL 復号ルールの設定 (12ページ)を参照してください。
  - 既存のルールを編集する場合は、([操作(Actions)]列の)対象のルールの編集アイ コン(〇)をクリックします。テーブルでプロパティをクリックして、選択的にルー ルのプロパティを編集することもできます。
  - 不要になったルールを削除する場合は、([操作(Actions)]列の)対象のルールの [削除(delete)]アイコン(<sup>1</sup>)をクリックします。
- ルールを移動するには、編集して[順序(Order)]ドロップダウンリストから新しい場所 を選択します。
- URL カテゴリの削除または変更などが原因で特定のルールに問題が発生した場合、これらのルールのみを表示するには、検索ボックスの横にある [See Problem Rules] リンクをクリッ

クしてテーブルをフィルタ処理します。これらのルールを編集および修正(または削除) して、必要とするサービスが提供されるようにします。

## SSL 復号ポリシーの有効化

SSL復号ルールを設定する前に、ポリシーを有効にして、いくつかの基本的な設定を構成する 必要があります。以下の手順で、ポリシーを直接有効にする方法を説明します。アイデンティ ティポリシーを有効にするときにこのポリシーを有効にすることもできます。アイデンティ ティポリシーでは、SSL 復号ポリシーを有効にする必要があります。

#### 始める前に

SSL復号ポリシーを持たないリリースからアップグレードし、アクティブな認証ルールを使用 してアイデンティティポリシーを設定した場合、SSL復号ポリシーはすでに有効になっていま す。必ず使用する再署名の復号証明書を選択し、必要に応じて事前定義されたルールを有効に します。

#### 手順

**ステップ1** [ポリシー(Policies)]>[SSL復号(SSL Decryption)]の順に選択します。

**ステップ2** [SSL復号の有効化(Enable SSL Decryption)]をクリックしてポリシー設定を構成します。

- このポリシーを初めて有効にする場合は、[SSL復号設定(SSL Decryption Configuration)]
   ダイアログボックスが開きます。次の手順に進みます。
- ・以前にこのポリシーを設定した後で無効にした場合は、前の設定とルールを使用してポリシーが再度有効になります。[SSL復号設定(SSL Decryption Settings)]ボタン(◆)をクリックし、既知のキーと復号の再署名の証明書の設定(21ページ)で説明されているように設定できます。
- **ステップ3** [再署名証明書の復号(Decrypt Re-Sign Certificate)]で、再署名証明書での復号を実装するルールに使用するために内部 CA 証明書を選択します。

事前定義済みの NGFW-Default-InternalCA 証明書か、作成またはアップロードしたものを使用 できます。証明書がまだ存在しない場合は、[内部CAを作成(Create Internal CA)]をクリック して作成します。

クライアントのブラウザに証明書をまだインストールしていない場合は、ダウンロードボタン (型)をクリックしてコピーを入手します。証明書をインストールする方法については、各ブ ラウザのマニュアルを参照してください。再署名の復号ルールの CA 証明書のダウンロード (23 ページ)も参照してください。

**ステップ4** (オプション)[信頼できるCA証明書(Trusted CA Certificates)]の下にある[+]をクリックし、 ポリシーで信頼する証明書または証明書グループを選択します。 デフォルトグループの Cisco-Trusted-Authorities には、システム定義の信頼できる CA 証明書が すべて含まれています。追加の証明書をアップロードした場合は、ここでそれらを追加する か、それらを独自のグループに収集して、ここでグループを選択できます。

Cisco-Trusted-Authorities グループを置き換えるか、単に独自のグループを追加できます。ユー ザーは、証明書の署名機関がこのリストに含まれていないサイトの証明書を受け入れるように 求められます。証明書が信頼されていないという理由だけで、サイトへのアクセスがブロック されることはありません。

リストを空のままにするか、空の証明書グループのみを選択すると、SSL 復号ポリシーはすべての証明書を信頼します。

ステップ5 初期 SSL 復号ルールを選択します。

システムには以下の事前定義ルールが含まれており、役立つ場合があります。

[Sensitive\_Data]: このルールでは、金融サービスまたは健康と医療のURLカテゴリ(銀行、医療機関、ヘルスケアサービスなど)内のWebサイトに一致するトラフィックは復号しません。このルールを実装するには、URLライセンスを有効にする必要があります。

**ステップ6** [有効(Enable)]をクリックします。

## SSL 復号のデフォルト アクションの設定

暗号化された接続が特定のSSL復号ルールに一致しない場合、SSL復号ポリシーのデフォルト アクションに基づいて処理されます。

#### 手順

- ステップ1 [ポリシー (Policies)]>[SSL復号 (SSL Decryption)]の順に選択します。
- ステップ2 [デフォルトアクション (Default Action)]フィールドの任意の場所をクリックします。
- **ステップ3** 一致するトラフィックに適用するアクションを選択します。
  - •[復号しない(Do Not Decrypt)]:暗号化された接続を許可します。次にアクセス制御ポリ シーは、暗号化された接続を評価し、アクセス制御ルールに基づいてドロップまたは許可 します。
  - •[ブロック(Block)]: 接続をすぐに切断します。接続はアクセス制御ポリシーに渡されま せん。
- **ステップ4** (オプション) デフォルトアクションのロギングを設定します。

デフォルトアクションに一致するトラフィックのロギングをダッシュボードのデータまたはイ ベントビューアに記載されるようにするには、トラフィックのロギングを有効にする必要があ ります。次のオプションから選択します。

• [接続終了時(At End of Connection)]: 接続の終了時にイベントを生成します。

「接続イベントの送信先(Send Connection Events To)]:外部の syslog サーバにイベントのコピーを送信するには、syslog サーバを定義するサーバオブジェクトを選択します。必要なオブジェクトがすでに存在しない場合、[Syslogサーバーの新規作成(Create New Syslog Server)]をクリックして作成します(syslog サーバーへのロギングを無効にするには、サーバーリストから[任意(Any)]を選択します)。

デバイスのイベントストレージは限られているため、外部 syslog サーバーヘイベントを送信すると、長期的な保存が可能になり、イベント分析を強化できます。

• [ロギングなし(No Logging)]: イベントを生成しません。

ステップ5 [保存 (Save)] をクリックします。

## SSL 復号ルールの設定

SSL 復号ルールを使用して、暗号化された接続を処理する方法を決定します。SSL 復号ポリ シーに設定されたルールは、上から下への順に評価されます。トラフィックに適用されるルー ルは、すべてのトラフィック基準が一致する最初のルールです。

[SSLネイティブルール (SSL Native Rules)] セクションでのみルールを作成し、編集できます。

(注) SSL 復号ポリシーが接続を評価する前に、VPN 接続(サイト間とリモートアクセスの両方)のトラフィックが復号されます。したがって、SSL 復号ルールが VPN 接続に適用されることはなく、これらのルールを作成するときに VPN 接続を考慮する必要はありません。ただし、 VPNトンネル内で暗号化された接続を使用する場合は評価されます。たとえば、RA VPNトンネル自体は(すでに復号されているので)評価されなくても、RA VPN 接続経由の内部サーバへの HTTPS 接続は、SSL 復号ルールによって評価されます。

#### 始める前に

既知のキーの復号ルールを作成する場合は、宛先サーバーのための証明書とキーを(内部証明 書として)アップロードし、証明書を使用するためにSSL復号ポリシーの設定も編集します。 既知のキーのルールは通常、ルールの宛先ネットワークの条件で宛先サーバーを指定します。 詳細については、既知のキーと復号の再署名の証明書の設定(21ページ)を参照してください。

#### 手順

ステップ1 [ポリシー (Policies)]>[SSL復号 (SSL Decryption)]の順に選択します。

(アクティブ認証アイデンティティ ルール用に自動的に生成されたもの以外に)任意の SSL 復号ルールを構成していない場合、[事前定義済みルールを追加(Add Pre-Defined Rules)]を

クリックして、事前定義済みのルールを追加できます。ルールを選択するように要求されま す。

- ステップ2 次のいずれかを実行します。
  - •新しいルールを作成するには、[+] ボタンをクリックします。
  - ・既存のルールを編集するには、ルールの[編集(edit)]アイコン (♥) をクリックします。

不要になったルールを削除するには、ルールの [削除 (delete)] アイコン (<sup>1</sup>) をクリックします。

ステップ3 [順序(Order)]で、ルールの番号付きリストのどこにルールを挿入するかを選択します。

[SSLネイティブルール (SSL Native Rules)] セクションにのみルールを挿入できます。アイデ ンティティ ポリシーアクティブ認証ルールはアイデンティティ ポリシーから自動的に生成さ れ、読み取り専用です。

ルールは最初に一致したものから順に適用されるため、限定的なトラフィック一致基準を持つ ルールは、同じトラフィックに適用され、汎用的な基準を持つルールよりも上に置く必要があ ります。

デフォルトでは、ルールはリストの最後に追加されます。ルールの順序を後で変更する場合、 このオプションを編集します。

**ステップ4** [タイトル (Title)] にルールの名前を入力します。

この名前にスペースを含めることはできません。英数字と以下の特殊文字を使用できます:+

**ステップ5** 一致するトラフィックに適用するアクションを選択します。

各オプションの詳細については、次を参照してください。

- 再署名の復号 (2ページ)
- ・既知のキーの復号 (3ページ)
- 復号禁止 (4 ページ)
- •ブロック (4ページ)
- **ステップ6**次のタブの任意の組み合わせを使用して、トラフィック一致基準を定義します。
  - 「送信元/送信先(Source/Destination)]:トラフィックが通過するセキュリティゾーン(インターフェイス)、IPアドレスまたはIPアドレスの国/大陸(地理的ロケーション)、トラフィックで使用されているTCPポート。デフォルトでは、すべてのゾーン、アドレス、地理的ロケーション、TCPポートが対象になります。SSL復号ルールの送信元/送信先基準(15ページ)を参照してください。
  - •[アプリケーション(Application)]:アプリケーション、またはタイプ、カテゴリ、タグ、 リスク、ビジネスとの関連性ごとにアプリケーションを定義するフィルタ。デフォルトは

任意の暗号化されたアプリケーションです。SSL復号ルールのアプリケーション基準(16ページ)を参照してください。

- [URL]: Web 要求の URL カテゴリ。デフォルトでは URL カテゴリおよびレピュテーショ ンはマッチングの目的では考慮されません。「SSL 復号ルールの URL 基準(17ページ)」 を参照してください。
- [ユーザー(Users)]:アイデンティティソース、ユーザーまたはユーザーグループ。ア イデンティティポリシーは、ユーザーとグループの情報がトラフィックの照合に使用でき るかどうかを定義します。この基準を使用するには、アイデンティティポリシーを設定す る必要があります。SSL 復号ルールのユーザー基準(18ページ)を参照してください。
- [拡張(Advanced)]: SSL/TLS バージョンや証明書のステータスなどの接続に使用する証明書に由来する特性。SSL 復号ルールの詳細条件(20ページ)を参照してください。

条件を変更するには、条件内の[+] ボタンをクリックし、希望するオブジェクトまたは要素を 選択し、ポップアップダイアログボックスの[OK]をクリックします。基準にオブジェクトが 必要で、そのオブジェクトが存在しない場合、[新規オブジェクトの作成(Create New Object)] をクリックします。オブジェクトまたは要素をポリシーから削除するには、そのオブジェクト または要素の[x]をクリックします。

条件を SSL 復号ルールに追加する際は、以下のヒントを参考にしてください。

- 1つのルールにつき複数の条件を設定できます。ルールがトラフィックに適用されるには、 トラフィックがそのルールのすべての条件に一致する必要があります。たとえば、URLカ テゴリに基づいて復号するために単一のルールを使用できます。
- ルールの条件ごとに、最大 50 の条件を追加できます。条件の基準のいずれかに一致する トラフィックはその条件を満たします。たとえば、最大 50 のアプリケーションまたはア プリケーション フィルタにアプリケーション制御を適用する単一のルールを使用できま す。したがって、単一の条件では項目間に OR 関係がありますが、条件タイプ間(たとえ ば、送信元/宛先とアプリケーション間)には AND 関係があります。
- URL カテゴリのマッチングには、URL フィルタリング機能のライセンスが必要です。
- **ステップ1** (オプション) ルールのロギングを設定します。

ルールと一致するトラフィックをダッシュボード データまたはイベント ビューアに含めるに は、ロギングを有効にする必要があります。次のオプションから選択します。

- [接続終了時(At End of Connection)]: 接続の終了時にイベントを生成します。
  - 「接続イベントの送信先(Send Connection Events To)]:外部の syslog サーバにイベントのコピーを送信するには、syslog サーバを定義するサーバオブジェクトを選択します。必要なオブジェクトがすでに存在しない場合、[Syslogサーバーの新規作成(Create New Syslog Server)]をクリックして作成します(syslog サーバへのロギングを無効化するには、サーバのリストから[任意(Any)]を選択します)。

デバイスのイベントストレージは限られているため、外部 syslog サーバーヘイベントを送信すると、長期的な保存が可能になり、イベント分析を強化できます。

• [ロギングなし(No Logging)]: イベントを生成しません。

**ステップ8** [OK] をクリックします。

#### SSL 復号ルールの送信元/送信先基準

SSL 復号ルールの [送信元/送信先 (Source/Destination)] 基準で、トラフィックが通過するセキュリティゾーン (インターフェイス)、IP アドレスまたは IP アドレスの国/大陸 (地理的ロケーション)、トラフィックで使用されている TCP ポートを定義します。デフォルトでは、すべてのゾーン、アドレス、地理的ロケーション、TCP ポートが対象になります。TCP は、SSL 復号ルールに一致する唯一のプロトコルです。

条件を変更するには、その条件内の [+] ボタンをクリックして、目的のオブジェクトまたは要素を選択し、[OK] をクリックします。基準にオブジェクトが必要で、そのオブジェクトが存在しない場合、[新規オブジェクトの作成(Create New Object)]をクリックします。オブジェクトまたは要素をポリシーから削除するには、そのオブジェクトまたは要素の [x] をクリックします。

次の基準を使用して、ルールに一致する送信元および宛先を特定できます。

#### 送信元ゾーン、宛先ゾーン

トラフィックが通過するインターフェイスを定義するセキュリティゾーンオブジェクト。 1つの基準を定義する、両方の基準を定義する、またはどちらの基準も定義しないことが できます。指定しない基準は、すべてのインターフェイスのトラフィックに適用されま す。

- ・ゾーン内のインターフェイスからデバイスを離れるトラフィックを照合するには、そのゾーンを [宛先ゾーン (Destination Zones)]に追加します。
- ・ゾーン内のインターフェイスからデバイスに入るトラフィックを照合するには、その ゾーンを[送信元ゾーン (Source Zones)]に追加します。
- ・送信元ゾーン条件と宛先ゾーン条件の両方をルールに追加する場合、一致するトラフィックは指定された送信元ゾーンの1つから発生し、宛先ゾーンの1つを通って出力する必要があります。

トラフィックがデバイスに出入りする場所に基づいてルールを適用する必要がある場合 は、この基準を使用します。たとえば、外部ホストから内部ホストへのすべてのトラフィッ クが復号されたことを確認したい場合、[送信元ゾーン (Source Zones)]で外部ゾーンを 選択し、[送信先ゾーン (Destination Zones)]で内部ゾーンを選択します。

#### 送信元ネットワーク、宛先ネットワーク

トラフィックのネットワーク アドレスまたは場所を定義する、ネットワーク オブジェクトまたは地理的位置。

- IP アドレスまたは地理的位置からのトラフィックを照合するには、[送信元ネットワーク (Source Networks)]を設定します。
- IP アドレスまたは地理的位置へのトラフィックを照合するには、[宛先ネットワーク (Destination Networks)]を設定します。

 ・送信元(Source)ネットワーク条件と宛先(Destination)ネットワーク条件の両方を ルールに追加する場合、送信元 IP アドレスから発信されかつ宛先 IP アドレスに送信 されるトラフィックの照合を行う必要があります。

この条件を追加する場合、次のタブから選択します。

• [ネットワーク (Network)]:制御するトラフィックの送信元または宛先 IP アドレス を定義するネットワーク オブジェクトまたはグループを選択します。

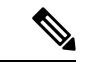

- (注) 既知のキーの復号ルールの場合、証明書とアップロードしたキー を使用する送信先サーバーのIPアドレスを持つオブジェクトを選 択します。
  - 「地理位置情報(Geolocation)]:位置情報機能を選択して、その送信元または宛先の 国や大陸に基づいてトラフィックを制御できます。大陸を選択すると、大陸内のすべ ての国が選択されます。ルール内で地理的位置を直接選択する以外に、作成した地理 位置オブジェクトを選択して、場所を定義することもできます。地理的位置を使用す ると、特定の国で使用されているすべての潜在的な IP アドレスを知る必要なく、そ の国へのアクセスを簡単に制限できます。

#### 送信元ポート、宛先ポート/プロトコル

トラフィックで使用されるプロトコルを定義するポートオブジェクト。SSL復号ルールに 対してのみ TCP プロトコルとポートを指定できます。

- TCP ポートからのトラフィックを一致させるには、[送信元ポート(Source Ports)]を 設定します。
- TCPポートへのトラフィックを一致させるには、[送信先ポート/プロトコル (Destination Ports/Protocols)]を設定します。
- 特定のTCP ポートから特定のTCP ポートへ発信されるトラフィックを一致させるには、両方のポートを設定します。たとえば、ポートTCP/80からポートTCP/8080へのトラフィックを対象にできます。

#### SSL 復号ルールのアプリケーション基準

SSL復号ルールのアプリケーション基準では、IP接続で使用されるアプリケーション、あるい は、タイプ、カテゴリ、タグ、リスク、またはビジネスとの関連性によってアプリケーション を定義するフィルタ処理が定義されます。デフォルトは、SSLプロトコルタグを持つアプリ ケーションです。暗号化されていないアプリケーションはSSL復号ルールと一致できません。

ルールで個別のアプリケーションを指定できますが、アプリケーションフィルタを使用すれ ば、ポリシーの作成と管理が簡単になります。たとえば、リスクが高くビジネスとの関連性が 低いすべてのアプリケーションを復号またはブロックする SSL 復号ルールを作成できます。 ユーザがこのようなアプリケーションのいずれかを使用しようとすると、セッションが復号ま たはブロックされます。 SSL 復号

また、シスコは、システムおよび脆弱性データベース(VDB)の更新を通じて頻繁にアプリ ケーションディテクタを更新し追加します。これにより、リスクの高いアプリケーションの ルールが新しいアプリケーションに自動的に適用される可能性があり、手動でルールを更新す る必要がなくなります。

アプリケーションとフィルタをルールで直接指定することも、これらの特性を定義するアプリ ケーションフィルタオブジェクトを作成することもできます。指示は同じですが、複雑なルー ルを作成する場合、オブジェクトを使用した方が基準当たり 50項目のシステム上限範囲を超 えにくくなります。

アプリケーションとフィルタリストを変更するには、条件内の[+]ボタンをクリックし、別の タブに表示される目的のアプリケーションまたはアプリケーションフィルタオブジェクトを 選択してから、ポップアップ表示されるダイアログボックスで [OK] をクリックします。いず れかのタブで [詳細フィルタ(Advanced Filte)] をクリックするか、またはフィルタ条件を選 択して特定のアプリケーションを検索します。ポリシーからそれを削除するアプリケーショ ン、フィルタ、またはオブジェクトの [x] をクリックします。[フィルタとして保存(Save As Filter)] リンクをクリックして、すでにオブジェクトではない結合基準を新しいアプリケーショ ンフィルタオブジェクトとして保存します。

アプリケーション基準と、高度なフィルタを設定してアプリケーションを選択する方法の詳細 については、アプリケーションフィルタオブジェクトの設定を参照してください。

SSL復号ルールでアプリケーション基準を使用する場合は、次のヒントを考慮してください。

- このシステムでは、StartTLSを使用して暗号化される非暗号化アプリケーションを識別で きます。これには、SMTPS、POPS、FTPS、TelnetS、IMAPSなどのアプリケーションが含 まれます。また、TLS ClientHelloメッセージ内の Server Name Indication、またはサーバー 証明書のサブジェクト識別名の値に基づいて、特定の暗号化されたアプリケーションを識 別できます。
- ・システムは、サーバ証明書の交換後にのみアプリケーションを識別できます。SSLハンド シェイク中に交換されるトラフィックでアプリケーションの識別が完了する前に、アプリ ケーション条件を含んでいるSSLルール内の他のすべての条件に一致してしまうと、SSL ポリシーによりそのパケットの通過が許可されます。この動作により、ハンドシェイクが 完了し、アプリケーションを識別できるようになります。システムによる識別が完了する と、アプリケーション条件に一致する残りのセッショントラフィックにSSLルールのア クションが適用されます。
- ・選択したアプリケーションが VDB の更新によって削除された場合は、アプリケーション 名の後に「Deprecated (廃止)」が表示されます。これらのアプリケーションはフィルタ から削除する必要があります。それ以降の展開では、システムソフトウェアのアップグ レードがブロックされます。

#### SSL 復号ルールの URL 基準

SSL 復号ルールの URL の基準は、Web 要求の URL が属するカテゴリを定義します。また、復号、ブロック、または復号せずに許可するサイトの相対的なレピュテーションも指定できます。デフォルトでは、URL カテゴリに基づき接続と一致しません。

たとえば、すべての暗号化されたギャンブルサイトをブロックしたり、信頼できないソーシャ ルネットワーキングサイトを復号したりできます。該当するカテゴリとレピュテーションの URLをユーザが参照しようとすると、セッションがブロックされるか、または復号されます。 URLカテゴリの照合の詳細については、カテゴリ別とレピュテーション別の URL のフィルタ リングを参照してください。

#### [カテゴリ(Categories)] タブ

[+] をクリックし、目的のカテゴリを選択して、[OK] をクリックします。ポリシーからカ テゴリやオブジェクトを削除するには、該当する [x] をクリックします。

デフォルトでは、レピュテーションに関係なく、選択した各カテゴリ内のすべての URL にルールが適用されます。レピュテーションに基づいてルールを制限するには、各カテゴ リの下矢印をクリックして、[任意(Any)]チェックボックスを選択解除し、[レピュテー ション(Reputation)]スライダを使用してレピュテーションレベルを選択します。レピュ テーションスライダの左側に復号なしで許可されるサイトが示され、右側に復号またはブ ロックされるサイトが示されます。レピュテーションがどのように使用されるかは、ルー ルアクションによって異なります。

- ルールで接続が復号またはブロックされる場合は、レビュテーションレベルを選択すると、そのレベルよりもシビラティ(重大度)が高いすべてのレビュテーションも選択されます。たとえば、問題のあるサイト(レベル2)を復号またはブロックするルールを設定する場合、信頼できない(レベル1)サイトも自動的に復号またはブロックされます。
- ルールで復号なし(復号しない)で接続が許可される場合は、レビュテーションレベルを選択すると、そのレベルよりもシビラティ(重大度)が低いすべてのレビュテーションも選択されます。たとえば、お気に入りのサイト(レベル4)を復号しないルールを設定する場合、信頼できる(レベル5)サイトも自動的に復号化されません。

レピュテーションが不明な URL をレピュテーション一致に含めるには、[レピュテーショ ンが不明なサイトを含める (Include Sites with Unknown Reputation)]オプションを選択し ます。通常、新しいサイトは評価されていません。また、その他の理由でサイトのレピュ テーションが不明である (または判断できない)場合もあります。

#### URL のカテゴリの確認

特定の URL のカテゴリとレピュテーションを確認できます。[確認するURL (URL to Check)]ボックスに URL を入力し、[移動(Go)]をクリックします。結果を表示するには、外部の Web サイトに移動します。分類に同意しない場合は、[URLカテゴリの異議を送信する(Submit a URL Category Dispute)]リンクをクリックしてお知らせください。

#### SSL 復号ルールのユーザー基準

SSL 復号ルールのユーザ基準は、IP 接続のユーザまたはユーザ グループを定義します。ルー ルにユーザまたはユーザ グループの基準を含めるように、アイデンティティ ポリシーと関連 ディレクトリ サーバを設定する必要があります。

アイデンティティ ポリシーは、特定の接続に関してユーザー アイデンティティを収集するか どうかを決定します。アイデンティティが確立されると、ホストの IP アドレスに識別された ユーザーが関連付けられます。したがって、送信元 IP アドレスがユーザーにマッピングされ ているトラフィックは、そのユーザーからのものとみなされます。IP パケット自体にはユー ザーアイデンティティ情報は含まれていないため、この IP アドレスとユーザー間のマッピン グが使用可能な中での最良近似となります。

1つのルールに最大50のユーザーまたはグループを追加できるため、通常は、グループを選択 する方が個々のユーザーを選択するより有意義です。たとえば、外部ネットワークからエンジ ニアリンググループへのトラフィックを復号するルールを作成し、そのグループからの発信ト ラフィックを復号しない別のルールを作成できます。その後、ルールを新しいエンジニアに適 用するには、エンジニアをディレクトリサーバーのエンジニアリンググループに追加するだ けです。

そのソース内のすべてのユーザーに適用するアイデンティティソースを選択することもできま す。したがって、複数のActive Directory ドメインをサポートしている場合は、ドメインに基づ いて差分復号を提供できます。

ユーザーリストを変更するには、条件内の[+]ボタンをクリックし、次の手法のいずれかを使 用して、目的のユーザーまたはユーザーグループを選択します。ポリシーからユーザーまたは グループを削除するには、対応する [x] をクリックします。

- [アイデンティティソース (Identity Sources)]: AD レルムやローカルユーザーデータベー スなど、選択したソースから取得したすべてのユーザーにルールを適用するアイデンティ ティソースを選択します。必要なレルムがまだ存在しない場合、[新規アイデンティティ レルムの作成 (Create New Identity Realm)]をクリックして作成します。
- [グループ(Groups)]:目的のユーザーグループを選択します。グループは、ディレクトリサーバーにグループが設定されている場合のみ使用可能です。グループを選択すると、ルールはサブグループを含むグループのすべてのメンバーに適用されます。サブグループを別の方法で処理する場合は、サブグループ用の個別のアクセスルールを作成し、それをアクセスコントロールポリシー内で親グループのルールの上に配置する必要があります。
- •[ユーザー(Users)]:個々のユーザーを選択します。ユーザー名には、Realm\usernameな どのアイデンティティソースがプレフィックスとして付けられます。

Special-Identities-Realm の下にはいくつかの組み込みユーザーがあります。

- [認証失敗(Failed Authentication)]: ユーザーは認証を求められましたが、最大許容 試行回数内に有効なユーザー名/パスワードのペアを入力できませんでした。認証の失 敗は、それ自体ではユーザーのネットワークへのアクセスは妨げられませんが、これ らのユーザーのネットワークアクセスを制限するためのアクセスルールを記述でき ます。
- •[ゲスト(Guest)]: ゲストユーザーは、これらのユーザーをゲストと呼ぶようにアイ デンティティルールが設定されている点を除き、認証失敗ユーザーと同様です。ゲス トユーザーは認証を求められましたが、最大試行回数内に認証されることができませ んでした。
- [認証不要(No Authentication Required)]: ユーザーの接続が認証なしに指定されたア イデンティティルールに一致したため、ユーザーは認証を求められませんでした。

[不明(Unknown)]: IPアドレスのユーザーマッピングがなく、認証失敗の記録もありません。通常、これは、HTTPトラフィックがそのアドレスからまだ見られていないことを意味します。

#### SSL 復号ルールの詳細条件

詳細のトラフィックの一致条件は、接続に使用する証明書に由来する特徴に関連します。次の オプションのいずれかまたはすべてを設定できます。

#### 証明書のプロパティ

トラフィックは、選択したプロパティのいずれかに一致する場合、ルールの証明書プロパ ティのオプションに一致します。次の設定を行えます。

#### 証明書のステータス

証明書が [有効(Valid)]か [無効(Invalid)]か。証明書のステータスを気にしない 場合は、[任意(Any)](デフォルト)を選択します。

証明書は、次の条件のすべてが満たされている場合に有効とみなされ、それ以外の場 合は無効とみなされます。

- ・ポリシーが証明書を発行した CA を信用できる。
- •証明書の署名を証明書の内容に対して正しく検証できる。
- 発行元の CA 証明書が、ポリシーの信頼できる CA 証明書のリストに登録されて います。
- ・ポリシーの信頼できる CA のいずれも証明書を失効させていません。
- ・現在の日付が証明書の[有効期間の開始(Valid From)]と[有効期間の終了(Valid To)]の期間内にある。

#### 自己署名

サーバ証明書に同じサブジェクトおよび発行元識別名が含まれているかどうか。次の いずれかを選択します。

- •[自己署名 (Self-Signing)]: サーバー証明書は自己署名されています。
- •[CA署名(CA-Signing)]:サーバー証明書は認証局によって署名されています。 つまり、発行元とサブジェクトは同じではありません。
- •[任意(Any)]:証明書が自己署名されているかどうかを一致条件として考慮しません。

#### サポートされるバージョン

一致する SSL/TLS バージョン。ルールは、選択したいずれかのバージョンを使用するトラフィックにのみ適用されます。デフォルトは全バージョンです。SSL 3.0、TLS 1.0、TLS 1.1、TLS 1.2、TLS 1.3 から選択してください。

たとえば、TLSv1.2/3の接続のみを許可する場合は、それよりも低いバージョンにブロックルールを作成できます。

TLS 1.3 接続に一致させるには Snort 3 を使用している必要があります。

記載されていない SSL v2.0 などのバージョンを使用するトラフィックは、SSL 復号ポリ シーのデフォルトのアクションによって処理されます。

### SSL 復号設定の指定

トラフィックを復号するルールがある場合は、証明書設定を指定する必要があります。設定を 変更して、暗号化されたトラフィックに復号を適用する方法を変更することもできます。以降 のトピックでは、オプションについて説明します。

#### 既知のキーと復号の再署名の証明書の設定

再署名によってまたは既知のキーを使用して復号を実装する場合は、SSL復号ルールが使用で きる証明書を特定する必要があります。すべての証明書が有効で、期限が切れていないことを 確認します。

特に既知のキーを復号する場合は、復号する接続の各宛先サーバーの現在の証明書とキーがシステムにあることを確認する必要があります。既知のキーの復号ルールでは、復号の宛先サーバーからの実際の証明書とキーを使用します。したがって、常に 脅威に対する防御 デバイス に最新の証明書とキーがあることを確認する必要があります。そうでない場合、復号に失敗します。

既知のキーのルールで宛先サーバーの証明書またはキーを変更するたびに新しい内部証明書と キーをアップロードします。それらを内部証明書(内部 CA 証明書ではありません)として アップロードします。次の手順の間に証明書をアップロードするか、[オブジェクト(Objects)]> [証明書(Certificates)]ページに進み、そこにアップロードします。

#### 手順

- ステップ1 [ポリシー(Policies)]>[SSL復号(SSL Decryption)]の順に選択します。
- ステップ2 [SSL復号設定 (SSL Decryption Settings)]ボタン (♣) をクリックします。

必要に応じて、[基本(Basic)]タブを選択します。

**ステップ3** [再署名証明書の復号(Decrypt Re-Sign Certificate)]で、再署名証明書での復号を実装するルールに使用するために内部 CA 証明書を選択します。

事前定義済みの NGFW-Default-InternalCA 証明書か、作成またはアップロードしたものを使用 できます。証明書がまだ存在しない場合は、[内部CAを作成(Create Internal CA)]をクリック して作成します。

クライアントのブラウザに証明書をまだインストールしていない場合は、ダウンロードボタン (型)をクリックしてコピーを入手します。証明書をインストールする方法については、各ブ

- **ステップ4** 既知のキーを使用して復号するルールごとに、宛先サーバの内部証明書とキーをアップロード します。
  - a) [既知のキーの証明書の復号(Decrypt Known-Key Certificates)] で [+] をクリックします。
  - b) 内部 ID の証明書を選択するか、[新しい内部証明書の作成(Create New Internal Certificate)] をクリックし、ここでそれをアップロードします。
  - c) [OK] をクリックします。
- **ステップ5** (オプション)[信頼できるCA証明書(Trusted CA Certificates)]の下にある[+]をクリックし、 ポリシーで信頼する証明書または証明書グループを選択します。

デフォルトグループの Cisco-Trusted-Authorities には、システム定義の信頼できる CA 証明書が すべて含まれています。この設定の変更が必要になる可能性のある主なケースは次のとおりで す。

- ・デフォルトグループにない信頼できる CA 証明書を使用する場合。作成後、SSL 復号ポリシー設定でデフォルトグループと新しいグループの両方を選択します。これは、追加の信頼できる CA 証明書をアップロード済みの場合に実行できます。
- ・デフォルトグループにあるものよりも限定された信頼できるCA証明書のリストを使用する場合。作成後、信頼できる証明書の完全なリスト(差分だけでなく)を持つグループを作成し、SSL復号ポリシー設定で唯一のグループとして選択します。

ユーザーは、証明書の署名機関がこのリストに含まれていないサイトの証明書を受け入れるように求められます。証明書が信頼されていないという理由だけで、サイトへのアクセスがブ ロックされることはありません。

リストを空のままにするか、空の証明書グループのみを選択すると、SSL復号ポリシーはすべての証明書を信頼します。

**ステップ6** [保存 (Save)] をクリックします。

#### 高度なトラフィックおよび復号できないトラフィックの設定の指定

デフォルトの動作を使用しない場合は、高度な復号の設定と復号できないトラフィックの設定 を指定できます。

#### 手順

- ステップ1 [ポリシー (Policies)]>[SSL復号 (SSL Decryption)]の順に選択します。
- ステップ2 [SSL復号設定 (SSL Decryption Settings)] ボタン (♣) をクリックします。
- ステップ3 [詳細(Advanced)]タブで、TLS 1.3 復号を有効にするかどうかを選択します。

TLS1.3 復号を有効にする場合は、TLS1.3 に適用する必要がある各ルールの[詳細(Advanced)] タブでも[TLS1.3] オプションを選択する必要があります。TLS1.3 を復号するには、Snort 3 を 実行している必要があります。

**ステップ4**[復号化不可のアクション(Undecryptable Actions)]タブで、復号を実装するルールに一致する ものの復号できない接続をシステムが処理する方法を変更します。

> デフォルトでは、これらの接続にはデフォルトアクションと同じアクションが適用されます。 例外は復号エラーの発生であり、それについてはブロックするかリセットによりブロックする ことのみを選択できます。

これらのカテゴリの説明については、復号できないトラフィックの処理(4ページ)を参照 してください。

**ステップ5** [OK] をクリックします。

# 再署名の復号ルールの CA 証明書のダウンロード

トラフィックを復号する場合、ユーザは、TLS/SSLを使用するアプリケーションで信頼できる ルート認証局として定義された暗号化プロセスで使用される、内部CA証明書を持っている必 要があります。通常、証明書を生成した場合や、証明書をインポートした場合であっても、こ れらのアプリケーションで証明書がすでに信頼されているものとして定義されることはありま せん。大部分のWebブラウザはデフォルトで、ユーザがHTTPS要求を送信すると、Webサイ トのセキュリティ証明書に問題があることを知らせる警告メッセージがクライアントアプリ ケーションから表示されます。通常、このエラーメッセージでは、Webサイトのセキュリティ 証明書が信頼された認証局から発行されたものではないこと、またはWebサイトが不明な認 証局で証明されたものであることが示されますが、警告によって処理中に中間者攻撃の可能性 があることが示唆される場合もあります。クライアントアプリケーションによっては、この警 告メッセージがユーザに示されず、ユーザは承認されない証明書を受け入れることができませ ん。

以下のいくつかの方法で、ユーザに必要な証明書を提供できます。

ルート証明書を受け入れるようにユーザに通知する

組織内のユーザに、企業の新しいポリシーについて通知し、組織が提供したルート証明書 を、信頼できる認証局として受け入れるように指示できます。ユーザは証明書を受け入 れ、信頼されたルート認証局のストレージエリアにそれを保存して、次にサイトにアクセ スしたときにプロンプトが再度表示されないようにする必要があります。

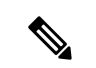

(注) ユーザは、代替証明書を作成した CA 証明書を受け入れて、信頼する必要があります。そうではなく、単に代替サーバ証明書を信頼した場合は、異なる HTTPS サイトを訪問するたびに、警告が表示される状況が続きます。

- クライアントデバイスにルート証明書を追加する
  - ネットワーク上のすべてのクライアントデバイスに、信頼できるルート認証局としてルート証明書を追加できます。そうすれば、クライアントアプリケーションは自動的にルート 証明書を持つトランザクションを受け入れるようになります。

証明書を電子メールで送信するか、共有サイトに置くことで、ユーザが証明書を入手でき るようにします。または、会社のワークステーションイメージに証明書を組み込み、アプ リケーションの更新機能を使用して、ユーザに証明書を自動的に配布することもできま す。

次に、内部 CA 証明書をダウンロードして、Windows クライアントにインストールする方法を 説明します。

#### 手順

- ステップ1 Device Manager から証明書をダウンロードします。
  - a) [ポリシー(Policies)]>[SSL復号(SSL Decryption)]の順に選択します。
  - b) [SSL復号設定 (SSL Decryption Settings)] ボタン (🌺) をクリックします。
  - c) [Download] ボタン (🛂) をクリックします。
  - d) ダウンロード場所を選択して、必要に応じてファイル名を変更し(拡張子はそのまま)、
     [保存 (Save)]をクリックします。

これで、[SSL復号設定(SSL Decryption Settings)]ダイアログボックスからキャンセルできます。

ステップ2 クライアント システムの Web ブラウザにある信頼されたルート認証局のストレージェリアに 証明書をインストールするか、クライアント自体が証明書をインストールできるようにしま す。

> プロセスは、オペレーティングシステムとブラウザの種類によって異なります。たとえば、 Windows 上で実行されている Internet Explorer および Chrome の場合は次のプロセスを使用でき ます。(Firefox の場合は、[ツール(Tools)]>[オプション(Options)]>[詳細(Advanced)] ページでインストールします。)

- a) [スタート (Start)]メニューから、[コントロールパネル (Control Panel)]>[インターネットオプション (Internet Options)]を選択します。
- b) [Content] タブを選択します。
- c) [証明書 (Certificates)]ボタンをクリックして、[証明書 (Certificates)]ダイアログボック スを開きます。
- d) [信頼されたルート証明機関(Trusted Root Certification Authorities)] タブを選択します。
- e) [インポート (Import)]をクリックし、ウィザードに従ってダウンロードされたファイル (<uuid>\_internalCA.crt)を見つけて選択し、信頼できるルート認証局のストアに追加しま す。
- f) [終了 (Finish)]をクリックします。

メッセージは、インポートが成功したことを示しているはずです。ユーザがよく知られた サードパーティの認証局から証明書を取得するのではなく自己署名証明書を生成した場合 は、途中で Windows が証明書を検証できなかったことを警告するダイアログ ボックスが 表示される場合があります。

[証明書(Certificates)] ダイアログ ボックスと [インターネットオプション(Internet Options)] ダイアログ ボックスを閉じることができます。

# 例:ネットワークからの古い**SSL/TLS**バージョンのブロッ ク

一部の組織では、政府の規制または会社のポリシーにより、古いバージョンのSSLまたはTLS の使用を禁止する必要があります。SSL復号ポリシーを使用して、禁止するSSL/TLSバージョ ンを使用するトラフィックをブロックできます。禁止されたトラフィックをすぐに捕捉できる ようにするには、このルールをSSL復号ポリシーの先頭に配置することを検討してください。

次の例では、すべての SSL 3.0 および TLS 1.0 接続をブロックします。

#### 始める前に

この手順では、SSL復号ポリシーがすでに有効になっていると仮定します(SSL復号ポリシーの有効化(10ページ)を参照)。

#### 手順

- ステップ1 [ポリシー(Policies)]>[SSL復号(SSL Decryption)]の順に選択します。
- ステップ2 [+] ボタンをクリックして、新しいルールを作成します。
- **ステップ3**[順序(Order)]で、[1]を選択してルールをポリシーの先頭に配置するか、またはネットワークに最も適した数を選択します。

デフォルトでは、ルールはポリシーの最後に追加されます。

- ステップ4 [タイトル (Title)]に、ルールの名前 (たとえば、Block\_SSL3.0\_and\_TLS1.0) を入力します。
- **ステップ5** [アクション(Action)]で、[ブロック(Block)]を選択します。これにより、ルールに一致するすべてのトラフィックが即座にドロップされます。
- ステップ6 [送信元/宛先 (Source/Destination)]、[アプリケーション (Applications)]、[URL (URLs)]、 [ユーザ (Users)]の各タブについては、すべてのオプションをデフォルト値のままにします。
- ステップ7 [詳細(Advanced)]タブをクリックし、[サポートされているバージョン(Supported Versions)] の下の [SSL 3.0] と [TLS 1.0] を選択したままにします。ただし、[TLS 1.1]、[TLS 1.2]、および [TLS 1.3] はオフにします。

- ステップ8 (任意) ブロックされた接続をダッシュボードやイベントに反映させるには、[ロギング (Logging)]タブをクリックし、[接続終了(At End of Connection)]を選択します。外部 syslog サーバーを使用している場合は、それを選択することもできます。
- ステップ9 [OK] をクリック

これでポリシーを展開できます。展開すると、システムを通過する SSL 3.0 または TLS 1.0 接 続はドロップされます。

 (注) SSL 2.0 接続は、ポリシーのデフォルトアクションによって処理されます。これら もドロップされるようにするには、デフォルトアクションを[ブロック(Block)] に変更します。

#### 次のタスク

このルールを実装する場合、次の推奨事項があります。

- ・どのタイプの復号ルールでも、すべての SSL/TLS オプションが選択されている [詳細設定 (Advanced)]タブはデフォルト設定のままにします。すべてのバージョンに適用するこ とで、ハンドシェイクプロセスが簡素化されます。ただし、最初のブロックルールでは、 SSL 3.0 および TLS 1.0 接続が引き続き妨げられます。
- ・通常は、ポリシーのデフォルトアクションとして[復号しない(Do Not Decrypt)]を使用 することをお勧めします。しかし、SSL 2.0 接続は常にデフォルトアクションによって処 理されるため、代わりに[ブロック(Block)]を使用することもできます。ただし、すべ ての復号可能なトラフィックのデフォルトアクションとして[復号しない(Do Not Decrypt)]
   を適用する場合は、ポリシーの最後に[復号しない(Do Not Decrypt)]ルールを作成し、 トラフィック一致基準のすべてのデフォルト値を受け入れます。このルールならば、テー ブル内の以前のルールに一致しない、すべてのサポート対象のTLS 接続に一致し、それ らのTLS バージョンにおけるデフォルトとして機能します。

# SSL 復号のモニタリングとトラブルシューティング

ここでは、SSL復号ポリシーのモニタリングおよびトラブルシューティング方法について説明 します。

## SSL 復号のモニタリング

ダッシュボードに復号についての情報を表示でき、ログ収集を有効化したルール(またはデ フォルトのアクション)に一致するトラフィックのイベントを表示できます。

#### SSL 復号のダッシュボード

全体的な復号の統計情報を評価するには、[モニタリング(Monitoring)]>[SSL復号(SSL Decryption)] ダッシュボードを表示します。ダッシュボードには次の情報が表示されます。

- ・暗号化されたトラフィックとプレーンテキストトラフィックの割合。
- ・SSL ルールに従って、暗号化されたトラフィックがどの程度復号されたか。

イベン

ダッシュボードに加えて、イベントビューア(**[モニタリング(Monitoring)]**>**[イベント** (Events)])には、暗号化されたトラフィックの SSL 情報が含まれています。イベントの評 価についていくつかのヒントを次に示します。

- ・一致するトラフィックをブロックするSSLルール(またはデフォルトのアクション)と一 致したためにドロップされた接続の場合、[アクション(Action)]は「ブロック」、[理由 (Reason)]は「SSLブロック」であることが必要です。
- [実際のSSLアクション (SSL Actual Action)]フィールドは、システムが接続に適用した実際のアクションを示します。これは、一致するルールに定義されたアクションを示す[予期されたSSLアクション (SSL Expected Action)]とは異なります。たとえば、接続が復号を適用するルールと一致しても、いくつかの理由で復号できないことがあります。

# 復号再署名がブラウザでは機能するがアプリでは機能しないWebサイトの処理(SSLまたは認証局ピニング)

スマートフォンおよびその他のデバイス用の一部のアプリケーションでは「SSL(または認証 局)ピニング」と呼ばれる手法が使用されます。SSLピニング手法では、元のサーバー証明書 のハッシュがアプリケーション自体の内部に埋め込まれます。その結果、アプリケーションが 脅威に対する防御デバイスから再署名された証明書を受け取ると、ハッシュ検証に失敗し、接 続が中断されます。

Webサイトのアプリケーションを使用してそのサイトに接続することができないにもかかわら ず、Webブラウザを使用する場合は、接続に失敗したアプリケーションを使用したデバイス上 のブラウザでも接続できるというのが主な症状です。たとえば、FacebookのiOSまたはAndroid アプリケーションを使用すると接続に失敗しますが、SafariまたはChromeで https://www.facebook.comを指定すると接続に成功します。

SSL ピニングは特に中間者攻撃を回避するために使用されるため、回避策はありません。次の いずれかの選択肢を使用する必要があります。

- アプリケーションのユーザをサポートします。この場合は、サイトへのトラフィックを復 号できません。[SSL復号 (SSL Decryption)]ルールの[アプリケーション (Application)] タブで、サイトのアプリケーションの[復号しない (Do Not Decrypt)]ルールを作成し、 そのルールが、接続に適用される[再署名の復号 (Decrypt Re-sign)]ルールの前に適用さ れることを確認します。
- ユーザにブラウザだけを使用させます。サイトへのトラフィックを復号する必要がある場合は、ネットワーク経由での接続にサイトのアプリケーションを使用できないため、ブラウザのみを使用しなければならないことをユーザーに通知する必要があります。

#### 詳細

サイトがブラウザでは機能するのに同じデバイス上のアプリケーションでは機能しない場合 は、ほぼ確実にSSLピニングによるものと考えられます。ただし、詳しく調べる必要がある場 合は、ブラウザのテストに加えて、接続イベントを使用してSSLピニングを識別できます。

アプリケーションは、次の2つの方法でハッシュ検証の失敗に対処する場合があります。

- グループ1のアプリケーション(Facebook など)は、サーバからSH、CERT、SHDメッ セージを受け取るとすぐにSSLALERTメッセージを送信します。アラートは、通常、SSL ピニングを示す「Unknown CA (48)」アラートです。アラートメッセージの後にTCPリ セットが送信されます。イベントの詳細情報で次のような症状が見られます。
  - •SSL フロー フラグには ALERT SEEN が含まれます。
  - •SSL フロー フラグには APP DATA C2S または APP DATA S2C は含まれません。
  - SSL フロー メッセージは、通常、CLIENT\_HELLO、SERVER\_HELLO、 SERVER\_CERTIFICATE、SERVER\_KEY\_EXCHANGE、SERVER\_HELLO\_DONE で す。
- グループ2のアプリケーション(Dropbox など)はアラートを送信しません。代わりに、 ハンドシェイクが完了するまで待ってからTCPリセットを送信します。イベントで次の ような症状が見られます。
  - SSL フロー フラグには ALERT\_SEEN、APP\_DATA\_C2S または APP\_DATA\_S2C は含 まれません。
  - SSL フローメッセージは、通常、CLIENT\_HELLO、SERVER\_HELLO、 SERVER\_CERTIFICATE、SERVER\_KEY\_EXCHANGE、SERVER\_HELLO\_DONE、 CLIENT\_KEY\_EXCHANGE、CLIENT\_CHANGE\_CIPHER\_SPEC、CLIENT\_FINISHED、 SERVER\_CHANGE\_CIPHER\_SPEC、SERVER\_FINISHEDです。

翻訳について

このドキュメントは、米国シスコ発行ドキュメントの参考和訳です。リンク情報につきましては 、日本語版掲載時点で、英語版にアップデートがあり、リンク先のページが移動/変更されている 場合がありますことをご了承ください。あくまでも参考和訳となりますので、正式な内容につい ては米国サイトのドキュメントを参照ください。